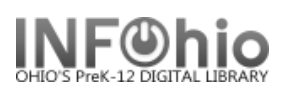

🕼 Fine Free Check In

## Fine Free Check In Wizard

The Fine Free Check In wizard allows you to *turn off* fine charges when overdue items are returned to the library. You can use this wizard when checking in items you don't want to collect fines for, such as for a designated fine free day, or an unplanned calamity day.

When overdue items are discharged with this wizard, fines and suspensions will **NOT** be assessed for the user. The wizard performs all other discharge functions, such as transits, check for holds, and update item records that the existing check-in wizards do *except for fines and suspensions*.

To use this wizard, perform the following steps:

1. Click on Checkout, Checkin, Renewals,...Wizard.

|    |           |      |      | -     |    |         |
|----|-----------|------|------|-------|----|---------|
| 2  | Click the | Fino | Eroo | Chack | In | wizord  |
| Ζ. |           |      | 1166 | CHECK |    | wizaiu. |

| Fine Free Ch      | eck In : Identify Item                           |                                                                     |                                                         |                                                                                | -                                        | □ × |
|-------------------|--------------------------------------------------|---------------------------------------------------------------------|---------------------------------------------------------|--------------------------------------------------------------------------------|------------------------------------------|-----|
| Mil 😢             | - <b>-</b>                                       |                                                                     |                                                         |                                                                                |                                          |     |
| Userl             | nformation                                       |                                                                     |                                                         |                                                                                |                                          |     |
| Pho<br>Not<br>Fil | User ID<br>Name:<br>On<br>E<br>User ca<br>Homero | : 226<br>Dim<br>name: STU<br>DLF<br>ategories: <u>Y</u><br>pom: 4C- | 12001225602<br>eling, BRITTANY<br>IDENT3<br>'N<br>SMITH | Status:<br>Amount owed:<br>Available holds:<br>Overdues:<br>Privilege expires: | BLOCKED<br>\$1.00<br>1<br>1<br>6/30/2015 |     |
| ldenti            | fy item                                          |                                                                     |                                                         |                                                                                |                                          |     |
| ltem ll           | D:                                               |                                                                     |                                                         |                                                                                |                                          |     |
| List of           | checkins                                         |                                                                     |                                                         |                                                                                |                                          |     |
| Title             |                                                  | ltem ID                                                             | Rou                                                     | ite/Transit To                                                                 | Message                                  |     |
| Spect             | acular women in                                  | 326120101150                                                        | 669 AVAI                                                | LABLE                                                                          |                                          |     |
| Lewis             | and Clark, weste                                 | 326120100012                                                        | 208 <u>AVAI</u>                                         | LABLE                                                                          |                                          |     |
| First o           | laughters : letter                               | 32612010115                                                         | 511 <u>AVAI</u>                                         | LABLE                                                                          |                                          |     |

- 3. In the Item ID box, *scan* the item's barcode. Notice that the item displays in the List of check-ins and the user displays in the User Information.
- 4. Repeat the previous steps until all items are checked in. After discharging the items, select one of the following options:

| Check In<br>Item (o) | Clear<br>Chec <u>k</u> in List | <u>C</u> lose |
|----------------------|--------------------------------|---------------|
|----------------------|--------------------------------|---------------|

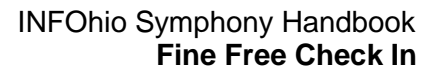

## Notes

- To sort items in the List of Discharges in ascending or descending order, click the column heading of the column you want to sort.
- If a Current record exists for the item, click the Current record button to access the last record displayed, modified, or added.
- Click the glossary links to display more detailed information.
- When a user's record is located, information from the user record displays under User Information. User Information only displays if the Configure Display of User Status Header attribute in the <u>Global Configuration</u> wizard is set to Display User Status Header in Circulation Wizards.

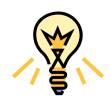

## TIP: Right-click menus

Right-click menus are 'popup' or shortcut menus that contain commands and options that can be performed against a selected record or group of records. The right-click menus are available using a right mouse click in circulation lists (or tables), such as checkouts, bills, holds, and more.

Once in a right-click menu, click a circulation or print option to access that option.

**NOTE:** Not all options are available in all wizards. If a user does not have access to a wizard or wizard function, that option will not appear in the list. Additionally, not all options allow for multi-record selection.

| -Identify item                            |                   |
|-------------------------------------------|-------------------|
| Item ID:                                  |                   |
| List of checkins                          |                   |
| Title                                     | Ite               |
| Glencoe physics : principles and problems | 32612300001579    |
|                                           | Change Item ID    |
| N                                         | Display Holds     |
|                                           | Display Item      |
|                                           | Display User      |
| V                                         | Edit Item Note    |
|                                           | Mark Item Missing |
|                                           | Mark Item Used    |
|                                           | Place Hold        |

## Note: For more detailed information or specific questions, use HELP wizard.